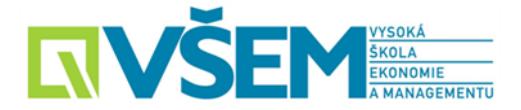

## Přístup do Národní digitální knihovny pro studenty VŠEM

- 1. Zpřístupnění databáze NDK je realizováno na základě registrace viz odkaz: <u>https://perun.cesnet.cz/social/registrar/?vo=einfra&group=Affiliations%3Avsem.cz</u>
- 2. Registrace je možná pomocí přihlášení k účtu viz níže uvedené možnosti:

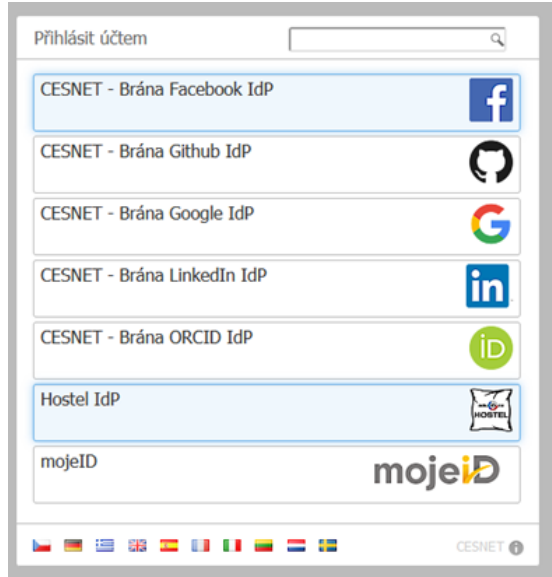

3. Po přihlášení se zobrazí formulář, kde je nutné uvést údaj, kterým je možné ověřit v databázi studentů, že daný uživatel je studentem VŠEM (ID, RČ apod.)

| Žádost o status osoby spojené s VŠEM                                                                                                    |           |  |
|----------------------------------------------------------------------------------------------------|-----------|--|
| Pro přístup k některým službám je nutné prokázat, že máte formální vztah k organizaci VŠEM. Jelikož VŠEM není připojena do národní federace identit edulD cz, která tuto informaci umí<br>zprostředkovat, je nutné tímto způsobem potvrdit, že máte formální vztah k VŠEM. Vypiněním tohoto formuláře podáte žádost, aby Vám oprávněná osoba z VŠEM potvrdila Váš formální<br>vztah. |           |  |
| Vaše jméno"                                                                                                    | test všem |  |
| Popište jaký máte vztah<br>k instituci                                                                                                    |           |  |
|                                                                                                    | > Odeslat |  |

 Po odeslání žádosti bude účet na základě uvedené informace ověřen administrátorem.

V případě schválení žádosti bude zaslána na e-mail uvedený v registraci tato zpráva:

perun@cesnet.cz prostřednictvím domény ucnmuni.onmicrosoft.com komu: mně 👻

Dear

Your request to be affiliated with the vsem.cz has been approved.

Best regards,

CESNET EINFRA Team

--Managed by CESNET's Perun system - https://perun-aai.org

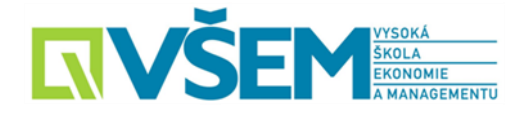

- 5. Na základě této zprávy je možné přihlášení do NDK, viz: <u>https://www.ndk.cz/</u>
- Zde je nutné zvolit možnost:
  Přihlásit se propojenými identitami
- Poté je nutné se přihlásit pomocí účtu, kterým byla provedena registrace (viz bod 2.)
- 8. Po přihlášení je k dispozici přístup do NDK.